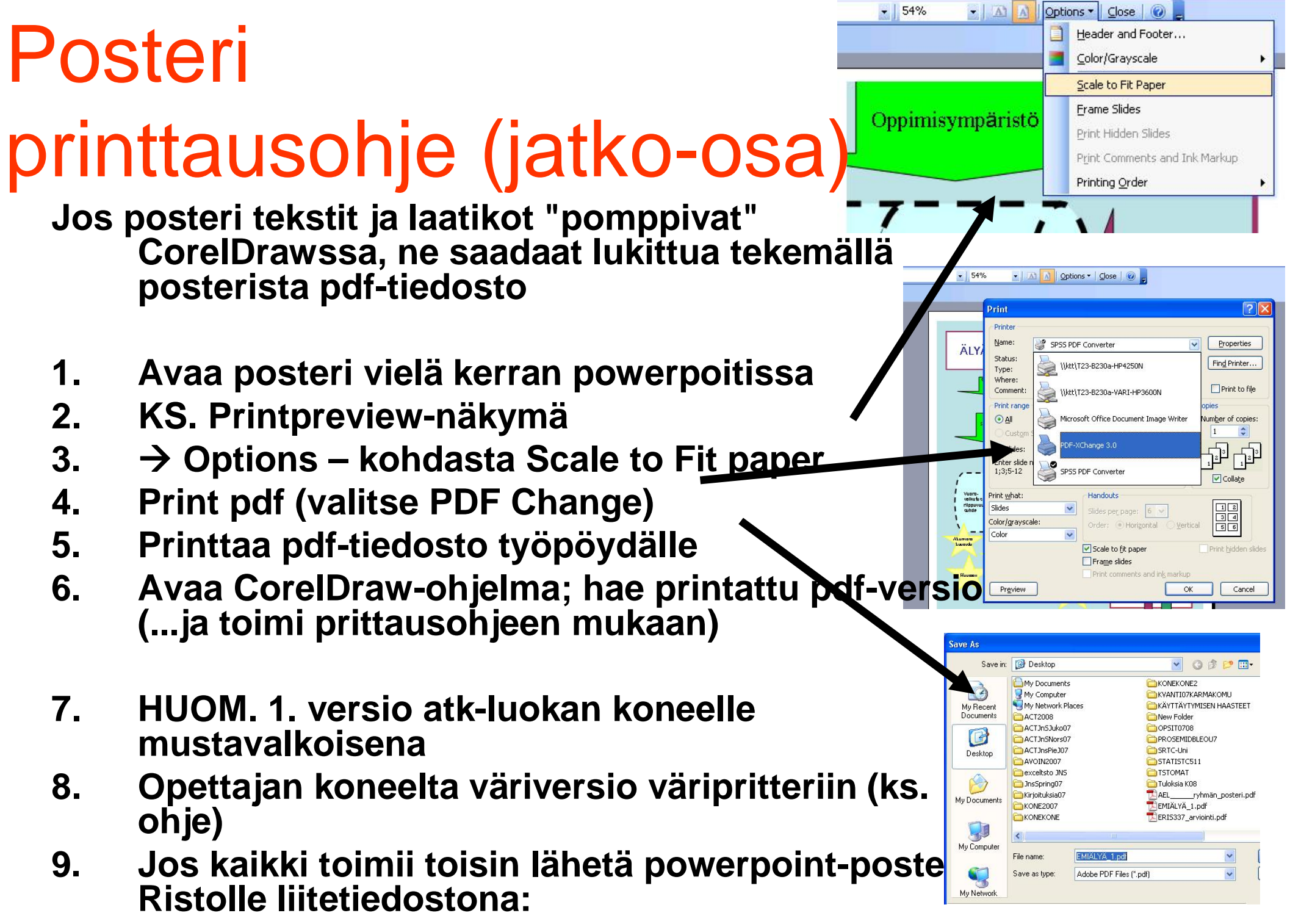

Risto.Hotulainen@Helsinki.fi